取引状況の照会

い。

総合振込~ 地方税納付

## ●取引状況照会

ご自身が作成または承認した伝送取引の取引状態を照会することができます。\*1

### 手順1 業務を選択

| 治療法           | > | 企業が持つ預金口屋から、取引物に振込先口座情報。日付、及び金額を指定し、複数の振込<br>を一括で行うことができます。      |
|---------------|---|------------------------------------------------------------------|
| 給与・賞与振込       | > | 企業が持つ機会口能から、指定した各社員の口座、日付、及び会領を指定し、振込を行うこ<br>とができます。             |
| 口座振替          | > | 請求先口屋情報、日付、及び金額を指定し、複数の請求を一括で行うことができます。                          |
| 集金代行          | > | 諸変宗口应領観、日村、及び余橋を崩定し、複数の諸求を一様で行うことができます。                          |
| 地方影响付         | > | 企業が持つ預会口径から、各社員の市町村物納付先情報、日付、及び金額を指定し、代行納<br>付を行うことができます。        |
| 入出金明細照会 [全線]  | > | 企業が持つ口屋への入金や出金(振込や引き落とし等)の情報(入出金明細情報)の総会<br>を、金額協規定形式で行うことができます。 |
| 新込入金明細照会 [全銀] | > | 企業が持つ口座への入金情報(振込入金明細情報)の総会を、全螺旋規定形式で行うことが<br>できます。               |

「データ伝送サービス」メニューをクリックしてください。 続いて業務選択画面が表示されますので、「総合振込」~ 「地方税納付」のいずれかのボタンをクリックしてくださ

納さ

| 総合振込 作業内容選択      | BSGF001 ヘルプ (                                                      |
|------------------|--------------------------------------------------------------------|
| 取引の開始            |                                                                    |
| 振込データの新規作成       | <ul> <li>総合振込の取引を開始できます。</li> </ul>                                |
| 作成中振込データの修正・削除   | や成途中やエラーとなった振込データを修正、剤除できます。<br>また、ここから振込振着へ切り替えができます。             |
| 過去の振込データからの作成    | きた、ここから"切替済み"の取引を開始できます。<br>また、ここから"切替済み"の取引も再利用できます。              |
| 取引の開始(ファイル受付)    |                                                                    |
| 振込ファイルによる新規作成    | > 振込ファイルの指定により、総合振込の取引を開始できます。                                     |
| 作成中振込ファイルの再送・剤除  | や病途中やエラーとなった振込ファイルを再送、病除できます。<br>また、ここから振込県都へ切り替えができます。            |
| 取引状況の照会          |                                                                    |
| 振込データの取引状況照会     | > 伝送系取引の詳細情報、取引期歴を描会できます。                                          |
| 振込データの日別・月別状況照会  | > 過去に行った取引の状況を照会できます。                                              |
| 振込データの引戻し・承認取消   |                                                                    |
| 承認待ちデータの引戻し      | ご自身が依頼した取引の引戻しができます。<br>なお、引戻しを行った取引は、様正して再度承認を依頼できます。             |
| 承認済みデータの承認取消     | ご自身が承認した取引の取り消しができます。<br>なお、承認取消を行った取引は"差戻し"取いとなり、修正して再度承認を依頼できます。 |
| 振込先の管理           |                                                                    |
| 振込先の管理           | > 振込先の新規登録や、登録振込先の変更、崩除ができます。                                      |
| 振込先のグループ管理/ファイル登 | 録 > 振込先グループの新規登録や登録描込先グループの変更、網跡ができます。<br>また、登録振込先の情報をファイルに出力できます。 |

<sup>&</sup>lt;sup>※1</sup> 全取引照会権限を持つ利用者については他の利用者が作成または承認した取引についても照会することができま す。

## 手順3 取引を選択

| 医马达 医胆管      | 経済局を指会う<br>を指会する場合 | 「る場合は、対象の別<br>には、対象の取引をは | 図を選択の上、「照<br>開の上、「開閉開会   | 会」ボタンを押してください<br>」ボタンを押してください。                     | Na.           |                |        |                 |
|--------------|--------------------|--------------------------|--------------------------|----------------------------------------------------|---------------|----------------|--------|-----------------|
|              | Conta P Cont       | our someones a           | aptory.c. management     |                                                    |               |                |        |                 |
| a mi         | する取られの             | 設り込み                     |                          |                                                    |               |                |        | •               |
| をり込み<br>条件を確 | 保作を入力の」<br>数入力した場合 | と、「取り込み」ボク<br>し、すべての条件を調 | アンを押してください<br>時たす取引を一覧で表 | 。<br>示します。                                         |               |                |        |                 |
|              |                    |                          | 10205 ( m                | 04 0 5550 0 S                                      |               | ALC:30(67.7)   |        |                 |
|              |                    | - C                      | #1245 (2#205 _ me#205)   |                                                    |               |                |        |                 |
|              |                    |                          | - #JERD                  |                                                    |               |                |        |                 |
|              |                    |                          | ) COMERTY<br>  MINUR2Y   |                                                    |               |                |        |                 |
|              |                    |                          |                          |                                                    |               |                |        |                 |
|              |                    |                          | 6 9% C 17                |                                                    |               |                |        |                 |
|              |                    |                          |                          | <b>a</b> 299                                       | 2.8           |                |        |                 |
|              |                    |                          |                          | 半角銀(平156)                                          |               |                |        |                 |
|              |                    |                          |                          | Q 1893.0                                           |               |                |        |                 |
| 251-         | 82                 |                          |                          |                                                    |               |                |        |                 |
| -            | 81108              | uno.                     | RIAMET                   | NSID<br>NSID                                       | 0.00.81       | *12.8          | 61178  | 1911-844<br>070 |
| 0            | 8233               | 2010年10月01日              | 2010年10月15日              | 101001000000121<br>1 0月15日安払分<br>(101001000000131) | データルチ         | データ太郎<br>データ章子 | эĦ     | 3,000,000       |
| ii)<br>HEYR  | #1283433-3         | 2010年10月01日              | 2010年10月15日              | 101001000000131<br>1 0月15日改払分                      | <i>≠</i> -987 | データ太郎<br>データ電子 | 9HC    | 3,000,000       |
|              | 8444245            | 2010/09/91009            | 2010年09月15日              | 100910000000222<br>9月10日党社51分                      | データー部         | データカ部<br>データ電子 | 1,000# | 10,000,000      |
|              |                    |                          |                          |                                                    |               |                |        |                 |

取引一覧(伝送系)画面が表示されます。 取引一覧から照会する取引を選択し、「**照会」**ボタンをク リックしてください。

※「履歴照会」ボタンをクリックすると、取引履歴の照会ができます。
※絞り込み条件入力欄でいずれかの条件を入力後、「絞り込み」ボタンを クリックすると、条件を満たした取引を表示することができます。
照会

#### 手順4 照会結果

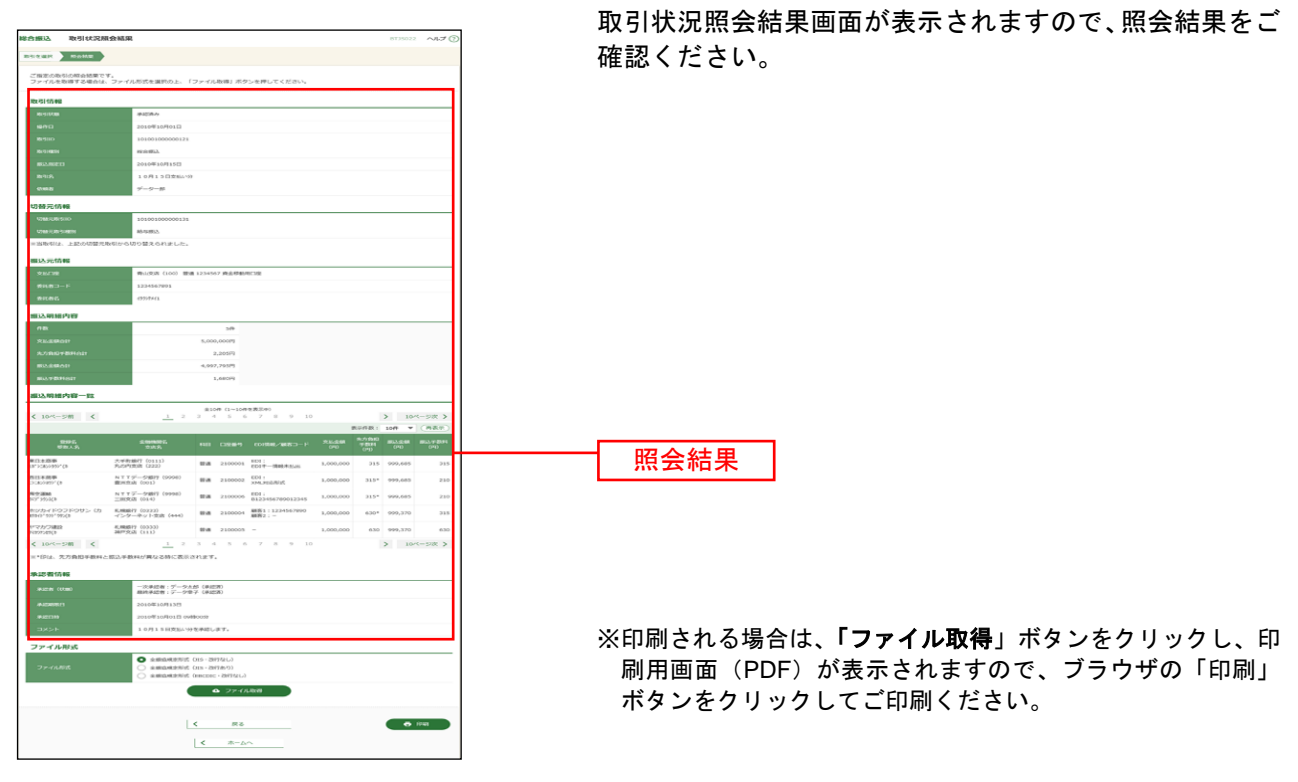

# ●受付状況照会

日単位または月単位に集計した伝送取引の合計件数、合計金額を照会できます。

### 手順1 業務を選択

| ータ伝送サービス 業務選択 | BSSKO:                                                           | 「テーダ伝送」                               |
|---------------|------------------------------------------------------------------|---------------------------------------|
| 粮合振込          | ・ 全変が持つ預会口座から、取引向に描込先口座情報、日付、及び全額を留定し、複数の描込<br>を一括で行うことができます。    | 続いて業務選                                |
| 給与・賞与振込       | 2単が持つ預金口座から、指定した各社員の口座、日村、及び金額を指定し、振込を行うことができます。                 | 「地方税納付」                               |
| 口座振祥          | ▶ 請求先口原傳報、日付、及び金額を指定し、攝動の請求を一括で行うことができます。                        | い。                                    |
| 集金代行          | 請求先口应情報、日付、及び全額を指定し、複数の請求を一括で行うことができます。                          | ───────────────────────────────────── |
| 地方栽植村         | ● 企業が持つ機会口座から、各社員の市町村物納付先満幅、日付、及び会額を指定し、代行納<br>付を行うことができます。      | 地方税納付                                 |
| 入出金明細照会[全銀]   | 企業が持つ口屋への入会や出金(振込や引き席とし等)の情報(入出会明細情報)の総会<br>を、金畑協規定形式で行うことができます。 | -073 (2011)                           |
| 版込入金明細照会 [全銀] | ⇒ 企業が持つ口座への入金情報(協議入金明暗情報)の照会を、全部協規定形式で行うことができます。                 |                                       |

「**データ伝送サービス」**メニューをクリックしてくださ ヽ。

続いて業務選択画面が表示されますので、**「総合振込」~** 「**地方税納付」**のいずれかのボタンをクリックしてくださ

## 手順2 作業内容を選択

| 総合振込 作業内容選択                                                                 | BSGF001 NL7 ()                  |     |
|-----------------------------------------------------------------------------|---------------------------------|-----|
| 取引の開始                                                                       | 作業内容選択画面が表示されます。 <b>「振込(請求・</b> | 納付) |
| 振込データの新規作成 > 総合振込の取引を開始できます。                                                | データの状況照会」ボタンをクリックしてください         | ۱,  |
| 作成中振込データの修正・削除 > 作成途中やエラーとなった振込データを修正、解除できます<br>また、ここから振込振音へ切り替えができます。      | 7.                              | 0   |
| 過去の振込データからの作成 > 過去の取引を再利用して、総合振込の取引を開始できます。<br>また、ここから"切替満み"の取引も再利用できます。    |                                 |     |
| 取引の開始(ファイル受付)                                                               |                                 |     |
| 振込ファイルによる新規作成 > 振込ファイルの指定により、総合振込の取引を開始できます                                 | 9.                              |     |
| 作成中振込ファイルの再送・制除 >  存成途中やエラーとなった振込ファイルを再送、用除できま<br>また、ここから振込振器へ切り替えができます。    | 27.                             |     |
| 取引状況の願会                                                                     |                                 |     |
| 振込データの取引状況部会 > 伝送系取引の詳細情報、取引履歴を紹会できます。                                      |                                 |     |
| 振込データの日別・月別状況総会 > 過去に行った取引の状況を紹会できます。                                       | 振込 (詩求・納付) データの日別・日別光辺昭名        | 2   |
| 振込データの引戻し・承認取消                                                              | 1版と、前本:約10/// アジロ別:月別1人の探索      | Σ.  |
| 承認待ちデータの引戻し ご自身が依頼した取引の引戻しができます。<br>なお、引戻しを行った取引は、修正して再度承認を依頼でき             | est,                            |     |
| 承認済みデータの承認取消 ご自身が承認した取引の取り消しができます。<br>なお、承認取消を行った取引は"差戻し"扱いとなり、修正し          | して再度承認を依頼できます。                  |     |
| 握込先の管理                                                                      |                                 |     |
| 振込先の管理 > 振込先の新規登録や、登録振込先の変更、前除ができます。                                        |                                 |     |
| 振込先のグループ管理/ファイル登録 > 振込先グループの新規登録や登録振込先グループの変更、新<br>また、登録振込先の情報をファイルに出力できます。 | NA/TCE#F.                       |     |

## 手順3 取引状況照会方法を選択

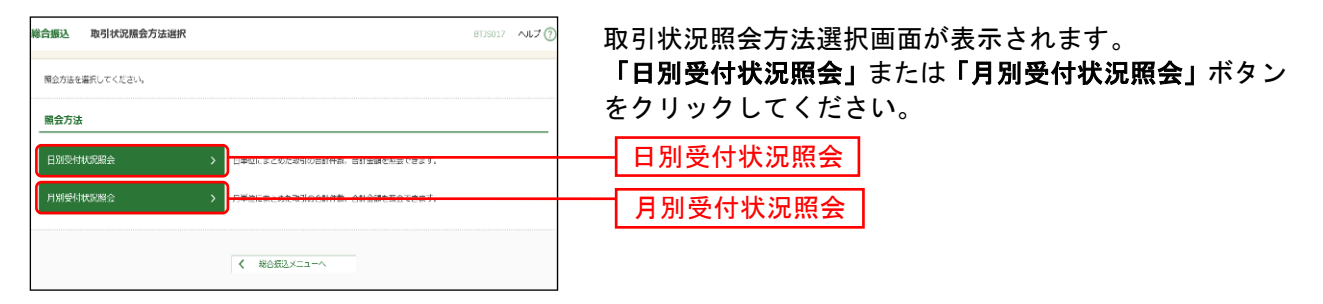

### 手順4 照会結果

| 総合振込 日別受付状況開会結果 ビ139018 ヘルプ ⑦ |                               | 8139018 NJJ 🕜  |   |                            |  |  |
|-------------------------------|-------------------------------|----------------|---|----------------------------|--|--|
| 4日別3                          | 愛付状況の検索                       |                | ۰ | 日(月)別受付状況照会結果画面が表示されますので、照 |  |  |
| 使業する部                         | 他会学る統作日を始定の上、「他会」ボタンを押してください。 |                |   | 会結果をご確認ください。               |  |  |
| 12#B                          | 2009年9月20日 ▼                  |                |   |                            |  |  |
|                               |                               | ( 9.88 )       |   |                            |  |  |
| 日別受付                          | 清状况照会                         |                |   |                            |  |  |
| 1An Fi                        | JANT日 2010年10月81日             |                | 1 |                            |  |  |
|                               | 一次乘感件数 1.00件                  |                |   |                            |  |  |
| File-Joint BA                 |                               | 100fF          |   |                            |  |  |
| 31GL/#                        | 91001/#89 100#                |                |   |                            |  |  |
| 素度し用                          | 22.世 (48) 100件                |                |   |                            |  |  |
| ALC: FT                       | NI10697                       |                |   | 四人姓田                       |  |  |
| 15/3/698                      | 在地理网络中作数 100件                 |                |   |                            |  |  |
|                               |                               | 1004           |   |                            |  |  |
| -                             |                               | 100[           |   |                            |  |  |
| 7401107                       |                               | 100,000,000円   |   |                            |  |  |
|                               |                               | 2,000H         |   |                            |  |  |
|                               |                               | 100#           |   |                            |  |  |
| ALCON.                        |                               | 100            |   |                            |  |  |
|                               |                               | 100,000,000[7] |   |                            |  |  |
|                               |                               | 2,000月         |   |                            |  |  |
| 10mm3774                      |                               | 100#           |   |                            |  |  |
|                               |                               |                |   |                            |  |  |
|                               |                               | د 🕫            |   |                            |  |  |
|                               |                               | <b>ζ</b> π. μ. |   |                            |  |  |

※照会する受付状況を変更する場合は、操作日(月)を選択して、「検索」ボタンをクリックしてください。